TQC 線上報名網站:<u>http://exam.tqc.org.tw/tqcsga/</u> 皆採用線上報名方式,線上報名系統說明如下(本校同學皆可使用): 步驟一:登入報名

- 代碼請依照欲報名之科目與時段輸入代碼:
- 四機一乙→2017021401
- 四機一甲→2017021402
- <u>考場請輸入「明志」或是</u>「N501203」
- 班級請點選正確

|                 | -考生報名-                   |       |
|-----------------|--------------------------|-------|
| 代碼 關鍵字          | ±:⊎~5 ∞ X<br>1600805     | <br>] |
| 考場代碼<br>N600805 | <u>銘傳電子条</u><br>(銘傳大學電子系 |       |

- 步驟二:點選個資使用同意聲明,勾選後點選「同意」
  - 步驟二:點選個資使用同意聲明,勾選後點選「同意」

| 民國電腦技能基金會(以下釐稱CSF)舉辦之檢定激驗。<br>姓名。出生年月日。身分證字號,性別。電話、她址、e-mail、就讀學校等。              |
|----------------------------------------------------------------------------------|
| ·證書發放·客戶服務及傳遞技能給定·教育訓練·實訊科技相關訊息之必要,<br>處理·利用及傳輸·未經本人同意,不得提供給CSF以外單位使用·           |
| 權要求CSF配合更改。删除,停止無勝使用等<br>目脚結電話:02-25778806分機760或E-mail:master@mail.csf.org.tw提出】 |
| 做影響本人參加檢測暖益,本人同意自行負责。                                                            |
|                                                                                  |
|                                                                                  |
|                                                                                  |
|                                                                                  |
|                                                                                  |

步驟三:選擇服務項目

|  | w <del>10 21 11</del> 4 w    |  |
|--|------------------------------|--|
|  | * 全記報名*<br>報名截止日期:2014/11/19 |  |
|  | ※報名記錄/補印繳費單※                 |  |
|  |                              |  |

● 初次或再次報名,請點選「登記報名」進入報名流程說明,再點選右下角「開 始報名>>」。

| 「戦名流程説明<br>頃寫基本資料 -                                                                                                    | ▶ 選擇測驗科目 •                                                                                                 | ◆ 核對報名資料                               | → 列印殿管單<br>完成報名                   |
|----------------------------------------------------------------------------------------------------|----------------------------------------------------------------------------------------------------|----------------------------------------|-----------------------------------|
| STEP 1                                                                                                    | STEP 2                                                                                                    | STEP 3                                 | STEP 4                            |
| 輸入具分號跌一編號<br>中所交號者<br>聯結電話<br>場別地址<br>電子信福<br>等基本資料                                                                    | 农科 经利用 化加加                                                                                                 | 權定基本資料以及<br>較为科目正確保設                   | 國國國 對方式<br>外国146 名称曾加<br>第25548 名 |
| 注意事項<br>经名傳發某為實證別印,該確認<br>將名傳發某為實證別印,該確認<br>將名傳發某次改後,該容者等別增要的<br>準會提供非確人士率有174.4%<br>「位差要案」各科目錄名發明留<br>「位差要案」各科目錄名發明留」 | 印表橫可正常對印。紙原格式進44。並<br>成單質手續的使用和名単效。<br>整建立時後用和名単效。<br>遵<br>等地考解符。(重TGCB#TGC+將翻載2)<br>發現考解符。(重要方案時代)<br>現名) | 207732039000<br>1 • (2005940664622110) |                                   |
| <<選擇服務項目                                                                                                    |                                                                                                    |                                        | 网络银名>>                            |

查詢報名記錄及補印繳費單,請點選「報名記錄/補印繳費單」
 進入查詢畫面。(後續請參考步驟九)

● 若報名資料或科目有誤,請重新報名!
 步驟四:填寫報名基本資料

每項資料務必填寫正確

填妥後請點選右下角「選擇測試科目>>」

| 99333-1433                      | 主要建建编集员建设一编数计外部通信编集外                            | an strategy                                                                                                    |                    |
|---------------------------------|-------------------------------------------------|----------------------------------------------------------------------------------------------------|--------------------|
| 28.5                            | 半面碎建场常常介绍近一场就1分面滑速或外                            | <b>从</b> 后一进程在18年初日                                                                                                    | 1                  |
| 2016                            |                                                 | and the second second s |                    |
|                                 |                                                 | 1131 1                                                                                                    | ●男 ○女              |
| (286)                           | 整計中交開線時 英立 CHEN SHOLING)<br>接定投信音频是体育法課程上的英文地名。 | 出生日期                                                                                                    |                    |
| 1694                            | 國傳大學                                            | <b>发花的</b> 礼法                                                                                                    | 清保信 -              |
| (R.)                            | ×HRASHETRRANX                                   | #11                                                                                                    |                    |
| elk *                           | ×148ASH@14EES×                                  |                                                                                                    |                    |
| hisatit.                        | · · · · · · · · · · · · · · · · · · ·           | *                                                                                                    |                    |
| 164 <b>4</b> 138 *              | 観門 02-25773000()                                | 100                                                                                                    | (2014 08XX 123456) |
| 170 <b>4</b> 1                  |                                                 | 1618 A ± 1                                                                                                    | ** 04              |
| 485                             | □加入電磁技業基金會企業人才算以提供企業                            | 8-1 <b>8</b> 19                                                                                                    |                    |
| 注意事項<br>"魚必填資料,選妥<br>身際人士平月1年48 | 秦信葉基本資料・以油調整人機会。<br>後費相考接済・後1000年100-4回数228・23  | 859485694日計會)                                                                                                    |                    |

가지는 것이 이 가지만 <u>위프</u>인이가 가지 않는 것이다.

步驟五:選擇測驗科目,再點選右下角「核對報名資料>>」

|       | 2011年1月1日<br>1月1日<br>1月1日 | 日期:2013/07/04<br>原则:高步144/已解布 | 1014 | SER GENELAS        | -8.5.8 |         |      |             |
|-------|---------------------------|-------------------------------|------|--------------------|--------|---------|------|-------------|
| 18.15 | 1210                      | 16.91                         |      |                    | RD     | 网络斜圆    | 報名費用 | 1511        |
| 121   | TQC                       | 游给軟體應用精                       | 父妻或可 | - 資用語(Ward 2010)   |        | 40.9718 | 400  | 摩末:         |
| 10    | TOC                       | 辦公軟體應用精                       | 次要直线 | -8/258 (Word 2010) |        | 005348  | 400  | <b>帶來</b> 想 |
| 13    | TOC                       | 時公軟體應用精                       | 文書道理 | -專業語(Word 2010)    |        | 60分補    | 400  | 康末(         |
| _     | 199 -817                  | 孝利日                           |      |                    |        |         |      |             |

步驟六:核對報名資料,若無誤請點選右下角「列印繳費單/繳交費用」

| 基本資料                 |                     |               |                    |       |
|----------------------|---------------------|---------------|--------------------|-------|
| 0分1055-1483          | A223362666          | ET.           | Taiwan(fr:R)       |       |
| 中之胜名                 | 余小明                 | 15月           | Ż                  |       |
| 6文理名                 |                     | 出生日期          | 1992/01/01         |       |
| (1194)               | 能導大學                | <b>双用数</b> 入法 | 2.18               |       |
| uh:                  | 資訊管理条               | 49K           | 01130011           |       |
| en                   | 13101波號一甲           |               |                    |       |
| 新闻地址                 | 200基暗市仁爱语中正能五號      |               |                    |       |
| 146) <b>4</b> 117    | 0911222333          | 100.003       | 0911222333         |       |
| <b>电子信箱</b>          | abc@mail.mcu.edu.tw | 自由人士 🛃        | 5                  |       |
| tie.                 | 不加入電腦技能基金會企業人才算     |               |                    |       |
| e\$NB                |                     |               |                    |       |
| <b>01021.0</b> : 102 | 9704-Word(古党校匾)     |               |                    |       |
| 明發日期: 201<br>妥名方案 報告 | 307/04              |               | 20tex10            | 報名費用  |
| 一般方常 文書              | #處理-審用語(Word 2010)  |               | 40 <del>93</del> 8 | 400   |
|                      |                     |               |                    | 合計400 |

步驟七:列印繳費單/繳交費用,無論是否當場列印繳費單,均需勾選「考 場繳費(請列印繳費單)」,再點選「確定」

| -               |                                         |                           | 1                                     |
|-----------------|-----------------------------------------|---------------------------|---------------------------------------|
| 列田総費            | 1/繳交費用                                  |                           |                                       |
| 費方式             | Allellin on the deal of the deal of the |                           |                                       |
|                 |                                         |                           |                                       |
|                 |                                         |                           |                                       |
| •考場振費:請請        | \$2014/10/30日前・列                        | 印國費軍並攜帶繳費單                | <b>王王考楊微費。</b>                        |
|                 |                                         |                           |                                       |
|                 |                                         |                           |                                       |
| 【公告】            |                                         |                           |                                       |
| 総要報問題: 103/1    | 0/27/)至103/10/30/6                      | 1、逾期不可收费。知                | 白行生利印始要素,积佳利印度要常一直与于。                 |
| INCREMENT FOR F | 0/2/( / <u>+</u> 100/10/00/             | a) and interaction of the | 目1170711-1883年中,4589711-1863年中,3837G, |
|                 |                                         |                           |                                       |
|                 |                                         |                           |                                       |
|                 |                                         | -                         |                                       |
|                 |                                         |                           | 下一步>>                                 |
|                 |                                         |                           |                                       |
|                 |                                         |                           |                                       |
|                 |                                         |                           |                                       |
|                 |                                         |                           |                                       |

請以【公告】訊息為準,提醒繳費日期

步驟八:列印繳費單/線上報名完成,至此步驟整個報名程序才完成

| [++++       | í.                                  |                        | C# 18                                                                                                    | 644.8       |           | _                  |
|-------------|-------------------------------------|------------------------|----------------------------------------------------------------------------------------------------|-------------|-----------|--------------------|
|             |                                     |                        |                                                                                                    |             | 9#401     |                    |
| 4.2.7.E     | 1015-1717<br>-8.4 H S<br>X 8.4 H    | ****(**** 212)         |                                                                                                    |             | -14.4 \$1 |                    |
|             | 100754-4                            |                        |                                                                                                    |             |           |                    |
| * 1. at al. | ANAW FILM                           | 11-7                   |                                                                                                    |             |           | _                  |
| 4.6.4.6     | 48.4                                | 10 al                  | **                                                                                                    | erraness    |           |                    |
| 4.4         | 814                                 |                        | 史子留水-确然:                                                                                                    | ATT22819484 |           |                    |
|             |                                     |                        | 8.4.X.8.94                                                                                                    |             |           |                    |
|             | ARI OCHRINECTIST<br>GALOSSARIOSSARI | 村園市人中<br>在第            | 765<br>= 1, 1 2 5 1 (2, 5 1)<br>= 1 2 5 1 (2, 5 1)<br>= 1 2 5 1 (2, 5 1) |             |           | 1013-06<br>3013-05 |
|             |                                     | XBJ                    | AND A DECK                                                                                                    |             |           |                    |
|             | - 100 K                             | PROPERTY AND A DECIMAL | Classed.                                                                                                    |             |           |                    |
|             | <ul> <li>##R</li> </ul>             | No. Brendance          | the second second second second second second second second second second second second second second second se                                                                                                    |             |           |                    |
|             | - 14 C.M.                           | B建立1 杨东南州·米市3          | W288月后来过-                                                                                                    |             |           |                    |
|             | <ul> <li>IBUSE</li> </ul>           | REPORT RANGE           | 建量于使用其其能在此的                                                                                                    | *           |           |                    |
|             | • E20.4                             | LFUTREREN - CRUT       | D. BORDE (WALLING                                                                                                    | -0411       |           |                    |
|             | <ul> <li>注意者</li> </ul>             |                        |                                                                                                    | CALL MARKAN |           |                    |
|             |                                     | 10                     | a the count                                                                                                    |             |           |                    |
|             |                                     |                        | 1 1 1 1 1 1 1 1 1 1 1 1 1 1 1 1 1 1 1                                                                                                    |             |           |                    |

步驟九:再確認是否報名成功

● 登出報名系統,再進入一次

● 點選「報名記錄及補印繳費單」進入查詢畫面。

| E-112.47 | 词目                |  |
|----------|-------------------|--|
|          |                   |  |
|          | ※登記報名※            |  |
|          | 程各截止日期:2013/07/04 |  |
|          | ※据名記錄/補印徽費單※      |  |

● 輸入身分證號及驗證碼,再點選「查詢」

| 日分證統一編號 |       |    |
|---------|-------|----|
| 驗證碼     | 6013  |    |
|         | 更換驗證碼 |    |
|         |       | 查詢 |

●如有查詢到即表示報名成功(如下圖),如查詢不到即表示報名未成功,請再重 新登入報名

| 171 BULL - DASE + 1                    | 3123400788                 | 11-12 · 100 (小利)                             |                 |                             | 里1888末角1葉原質    |
|----------------------------------------|----------------------------|----------------------------------------------|-----------------|-----------------------------|----------------|
| 織費單號                                   | 報名日期                       | 關格計畫/测验日期                                    | 報名方案            | 報考科目/費用                     | 級費款備           |
| AB10108000005                          | 2012/08/07                 | 10101-EXCEL(台北松區)<br>(2012/11/17測時)          | 一般方案            | 電子試験者-資用値(Excel 2010) / 400 | 共 400<br>(未規数) |
| 注意事項<br>報名原数業為面<br>該於律数時間內<br>該「完整總文」( | 東利約・請確<br>料料名庫費算<br>県名費用・未 | 信印表稿可正常列印。紙紙<br>至程名考頃康貴・未完成康<br>完整確立路視詞報名級效。 | 后式為A4,<br>費手使药阀 | 至使用果白疗回。<br>同輕名無效。          |                |

● 點選「繳費單號」,即出現繳費單,當場列印請按「列印」。

| 🌀 https://exam.tqc.org.tw/tqcsga/applybill.aspx?EkdgieHjae=4&UewyjkdiLA=D776637333&ExdhUidfeKj=N6 - Windo 💷 💷 🛋         |                                       |               |               |            |               |            |  |  |
|----------------------------------------------------------------------------------------------------|---------------------------------------|---------------|---------------|------------|---------------|------------|--|--|
| 🍘 https://exam.tqc.org.tw/tqcsga/applybill.aspx?EkdgieHjae=4&UewvjkdilA=D776637333&ExdhUidfeKj=N600801&ExdhVqdccLA=sc 🔒 |                                       |               |               |            |               |            |  |  |
|                                                                                                    |                                       | 列印            | 服閉視窗          |            |               | -          |  |  |
| 继费单数:                                                                                                    | AB10206002298                         | 财团法人中華因       | 國電腦技能基金       | <b>会會</b>  | <b>叛名日期</b> : | 2013/06/21 |  |  |
| 围堠序號:                                                                                                    | GA10204000046                         | 校園團體          | <b>教報名繼費單</b> |            | 繳費期限;         | 2013/07/04 |  |  |
|                                                                                                    |                                       | 應考。           | し基本資料         |            |               |            |  |  |
| 地名:                                                                                                    | 余小明                                   |               | 身分證統一編號:      | A223362666 |               |            |  |  |
| 粮名考场;                                                                                                    | 编律大学                                  |               | <b>孝</b> 號:   | 01130011   |               | =          |  |  |
| 料系组织:                                                                                                    | 寶訊管理系13101貨管                          | - •           |               |            |               |            |  |  |
|                                                                                                    |                                       | 報             | 名資料           |            |               |            |  |  |
| 围板计套:                                                                                                    | 1020704-Word(                         | <b>台北校區</b> ) |               |            |               |            |  |  |
| (現数日期:<br>- 毎 8 世界)                                                                                                    | 2013/07/04                            |               |               |            |               | *          |  |  |
| 一般方意                                                                                                    | · ··································· | # (Word 2010) |               | 40.4-48    | 400           | 2          |  |  |
|                                                                                                    |                                       |               |               |            |               | 17         |  |  |
|                                                                                                    |                                       |               |               |            | 合計400         | 10.        |  |  |
|                                                                                                    |                                       |               |               |            |               | -          |  |  |
|                                                                                                    |                                       |               |               |            |               |            |  |  |
|                                                                                                    |                                       |               |               |            |               |            |  |  |
|                                                                                                    |                                       |               |               |            |               |            |  |  |
| 【考场效费】                                                                                                    | 1                                     |               | 收费 日期         | 组辨人羡       | \$            |            |  |  |

● 當場無印表機,亦可點選「列印」,於選擇印表機處點選「Adobe PDF」,再按「列印」即可存成 pdf 檔,再自行留存,繳費時再印出。

| 🖶 列印                                            | X                 |  |  |  |  |  |  |
|-------------------------------------------------|-------------------|--|--|--|--|--|--|
| 一般選項                                            |                   |  |  |  |  |  |  |
| 選擇印表機                                           |                   |  |  |  |  |  |  |
| <b>1</b> 新增印表機                                  | 🚔 Fax             |  |  |  |  |  |  |
| ● Adobe PDF ● FineP                             |                   |  |  |  |  |  |  |
|                                                 | k 120.120.01.172) |  |  |  |  |  |  |
| 狀態: 就緒<br>位置:                                   | ■列印到檔案(P) 喜好設定(R) |  |  |  |  |  |  |
| 1主角军:                                           | 舉找印表德( <u>U</u> ) |  |  |  |  |  |  |
| 頁面範圍                                            |                   |  |  |  |  |  |  |
|                                                 | 份數(C): 1 🚖        |  |  |  |  |  |  |
| ● 通貨単配留① ● 不負①<br>● 頁數(④): 1<br>該輸入一個百碼或單一分頁範圍。 | 自動分頁(2) 11 22 33  |  |  |  |  |  |  |
| 例如 5-12                                         |                   |  |  |  |  |  |  |
| 列印企) 取消 套用(鱼)                                   |                   |  |  |  |  |  |  |